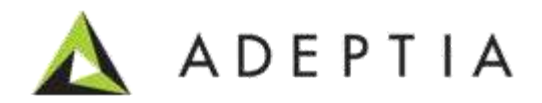

# Adeptia Suite 6.2 SP1 Performance Tuning Guide

Release Date August 12, 2015

#### Adeptia Inc.

343 West Erie, Suite 440 Chicago, IL 60654, USA Phone: (312) 229-1727 x111 Fax: (312) 229-1736

### DOCUMENT INFORMATION

#### **Adeptia Support Information**

For support queries, please contact us at *support@adeptia.com*. Access the Adeptia Web site at the following URL:

www.adeptia.com

#### Copyright

Copyright © 2014-2015 Adeptia, Inc. All rights reserved.

#### **Trademarks**

Adeptia<sup>™</sup> is a trademark of Adeptia, Inc. All other trademarks and registered trademarks are the property of their respective owners.

#### Confidentiality

**CONFIDENTIAL AND PROPRIETARY INFORMATION OF Adeptia.** The information set forth herein represents the confidential and proprietary information of Adeptia. Such information shall only be used for the express purpose authorized by Adeptia and shall not be published, communicated, disclosed or divulged to any person, firm, corporation or legal entity, directly or indirectly, or to any third person without the prior written consent of Adeptia.

#### **Disclaimer**

Adeptia, Inc. provides this publication "as is" without warranty of any kind, either express or implied. In no event shall Adeptia be liable for any loss of profits, loss of business, loss of use or data, interruption of business, or for indirect, special, punitive, incidental, or consequential damages of any kind.

No part of this work covered by copyright herein may be reproduced in any form or by any means—graphic, electronic, or mechanical—including photocopying, recording, taping, or storage in an information retrieval system, without prior written permission of the copyright owner.

This publication is subject to replacement by a later edition. To determine if a later edition exists, contact www.adeptia.com.

# **TABLE OF CONTENTS**

| Document Information                                                                                  | 2                |
|----------------------------------------------------------------------------------------------------|------------------|
| Table of Contents                                                                                     | 3                |
| Preface<br>Target Audience<br>Applies To                                                              | 4<br>4<br>4      |
| How is this guide organized?                                                                          | 4                |
| Conventions<br>Typographical conventions<br>Graphical conventions                                     | 5<br>5<br>6      |
| Contacts/Reporting problems<br>Sales<br>Support<br>Latest updates and information<br>Adeptia Web site | 6<br>6<br>6<br>6 |
| Recommended Settings                                                                                  | 7                |
| Configuration Settings for Production Environment                                                     | 8                |
| Java Heap Size                                                                                        | 10               |
| DB Connection Pool                                                                                    | 11               |
| Log Database Connection Pool                                                                          | 11               |
| Backend Database Connection Pool                                                                      | 11               |
| Configure Logging Level                                                                               | 12               |
| Process Flow Settings                                                                                 | 13               |
| Process Flow Design                                                                                   | 15               |
| Additional Tuning Options For Large Volume Data                                                       | 16               |
| Additional Tuning Options For Large Number of Transactions – Faster Response Time                     | 17               |
| To handle High number of Concurrent User and HIgh Volume of Web Service call                          | 18               |
| Best Practices                                                                                        | 19               |
| Table of Figures                                                                                      | 21               |

### PREFACE

The performance tuning guide is designed to help Adeptia users configure Adeptia Suite for maximum performance. It also describes different parameters that can be tweaked to improve the performance in different scenarios.

#### **Target Audience**

This document is intended for all the users who want to monitor and improve the performance of Adeptia Suite.

#### **Applies To**

This document applies to the following Adeptia Products:

- Adeptia EBIM Suite
- Adeptia BPM Suite
- Adeptia B2B Integration Suite
- Adeptia Integration Suite
- Adeptia ETL Suite

### HOW IS THIS GUIDE ORGANIZED?

This guide is organized into the following sections:

| Section                                 | Description                                                                       |
|-----------------------------------------|-----------------------------------------------------------------------------------|
| Preface                                 | Introduction to this document                                                     |
| <b>Recommended</b> System Configuration | To get the better performance                                                     |
| Java Heap Size                          | Recommended Java Heap Size Settings                                               |
| DB Connection Pool                      | Log Database Connection Pool, Backend Database<br>Connection Pool                 |
| Process Flow Settings                   | To reduce the log generated and to make sure that the disc space is not filled up |
| Process Flow Design                     | Determining the performance of a process flow                                     |

| Section                                                       | Description                                                                                                    |
|---------------------------------------------------------------|----------------------------------------------------------------------------------------------------|
| Additional Tuning Options For Large Volume<br>Data            | Configure larger Kernel Memory, Use High speed,<br>multi core processors, Mapping - use splitting and<br>Parallel processing in Mapping |
| Additional Tuning Options For Large Number<br>Of Transactions | Faster Response Time                                                                                                    |
| Best Practices                                                | Best Practices                                                                                                    |

### **CONVENTIONS**

The following tables list the various conventions used in Adeptia documentation. We follow these conventions to help you quickly and easily identify particular elements, processes, and names that occur frequently in documents.

#### **Typographical conventions**

This guide uses the following typographical conventions:

| Convention           | Description                                                                                                    |  |
|----------------------|----------------------------------------------------------------------------------------------------|--|
| Bold text            | Indicates one of the following: <ul> <li>Screen element</li> <li>New terminology</li> <li>A file or folder name</li> <li>A control in an application's user interface</li> <li>A registry key</li> <li>Important information</li> </ul> |  |
| Italic text          | Indicates a reference or the title of a publication.                                                                                                    |  |
| Monospaced text      | Indicates code examples or system messages.                                                                                                    |  |
| Monospaced bold text | Indicates system commands that you enter.                                                                                                    |  |
| Hyperlink            | Indicates an Internet link to target material.                                                                                                    |  |

#### **Graphical conventions**

This guide uses the following graphical conventions:

| Convention | Description                                                                        |
|------------|------------------------------------------------------------------------------------|
| •          | Indicates additional information that may be of interest to the reader.            |
| <u>.</u>   | Indicates cautions that, if ignored, can result in damage to software or hardware. |

### **CONTACTS/REPORTING PROBLEMS**

These sections present contact information for a variety of situations.

#### Sales

In case of any sales queries, please contact us at *sales@adeptia.com*. **Support** 

For support queries, please contact us at *support@adeptia.com*.

#### Latest updates and information

For the latest updates and information, please visit us at *www.adeptia.com*.

#### Adeptia Web site

Access the Adeptia Web site at the following URL: www.adeptia.com

# **RECOMMENDED SETTINGS**

To get the better performance, it is recommended to use servers with the configuration given below:

- 4 CPU cores minimum, 2 quad-core CPUs (8 cores) recommended
- Min 8GB, 16GB recommended
- OS: 64-bit
- Hard Drive: 200GB minimum, 500GB recommended
- Log Database: For higher performance Adeptia recommends a separate database for logs such as MS SQL Server, Oracle or MySQL. By default, an embedded database is used which limits the performance. For higher performance, the log DB can be installed on a separate server.

Depending on the size of the data and performance needed, servers with higher configuration can be used.

### CONFIGURATION SETTINGS FOR PRODUCTION ENVIRONMENT

The default configuration settings of Adeptia Suite are not recommended for production environment. To use Adeptia Suite in Production Environment, configure the following properties according to your Adeptia Suite Edition:

| Property Name                        | Default Values | Express | Professional | Premier | Enterprise |
|--------------------------------------|----------------|---------|--------------|---------|------------|
|                                      |                | Edition | Edition      | Edition | Edition    |
| Kernel: Xms                          | 512M           | 512M    | 2048M        | 2048M   | 5120M      |
| Kernel: Xmx                          | 1024M          | 1024M   | 4096M        | 4096M   | 8192M      |
| WebRunner: Xms                       | 256M           | 256M    | 256M         | 256M    | 512M       |
| WebRunner: Xmx                       | 512M           | 512M    | 512M         | 512M    | 1024M      |
| Backend DB: Xmx                      | 1024M          | 750M    | 1024M        | 1024M   | 1024M      |
| Log DB: Xms                          | 512M           | 512M    | 512M         | 512M    | 1024M      |
| Log DB: Xmx                          | 1024M          | 750M    | 1024M        | 1024M   | 2048M      |
| Queue Processor concurrent processes | 5              | 5       | 10           | 10      | 20         |
| Queue Processor reload factor        | 20             | 20      | 40           | 40      | 80         |
| Backend DB Pool Size                 | 50             | 50      | 50           | 50      | 100        |
| Log DB Pool Size                     | 100            | 100     | 100          | 100     | 200        |
| Cluster DB Pool Size                 | 25             | 25      | 25           | 25      | 50         |
| Archive DB Pool Size                 | 25             | 25      | 25           | 25      | 50         |
| Max Idle                             | 20             | 20      | 20           | 20      | 50         |
| Min Idle                             | 10             | 10      | 10           | 10      | 20         |
| Max Wait                             | 60000          | 600,000 | 600,000      | 600,000 | 600,000    |
| Values for Log pools                 | 30             | 30      | 30           | 30      | 30         |
| Max Idle                             | 50             | 50      | 50           | 50      | 100        |
| Min Idle                             | 20             | 20      | 20           | 20      | 40         |
| Max Wait                             | 60000          | 600,000 | 600,000      | 600,000 | 600,000    |
| Archive cleanup cron                 | 003**?         | 003**?  | 003**?       | 003**?  | 003**?     |
| Data cleanup retain time             | 5              | 2       | 2            | 2       | 2          |

#### Table 1: Configuration Settings for Production Environment

| Log cleanup retain time                            | 5                         | 2                  | 2                   | 2                 | 2     |
|----------------------------------------------------|---------------------------|--------------------|---------------------|-------------------|-------|
| Archive cleanup retain time                        | 15                        | 10                 | 10                  | 10                | 10    |
| Web Server HTTP Port                               | 8080                      | 80                 | 80                  | 80                | 80    |
|                                                    |                           | ERROR,console,jdbc |                     |                   |       |
| log4j.rootLogger                                   | INFO, console, jdbc       |                    | ERROR,cons          | ole,jdbc          |       |
| log4j.rootLogger<br>log4j.logger.org.exolab.castor | INFO,console,jdbc<br>INFO | ERROR              | ERROR,cons<br>ERROR | ole,jdbc<br>ERROR | ERROR |

# JAVA HEAP SIZE

Adeptia Suite uses different JVM instances for Kernel and WebRunner. Following are the recommended Java heap size settings

| Operating System and Java JRE | : | 64 bit.                  |
|-------------------------------|---|--------------------------|
| Java heap size for Kernel     | : | 60% of the total memory  |
| Java heap size for WebRunner  | : | 20 % of the total memory |

For Example:

For 8GB RAM - Kernel = 4.8GB; WebRunner = 1.6GB For 16GB RAM – Kernel = 10GB; WebRunner = 3.2GB

## **DB CONNECTION POOL**

### LOG DATABASE CONNECTION POOL

Following property can be configured to control the size of Log database connection pool. It is set to 100 but can be increased if Log connections are not available.

To change connection pool size of log database, open *Server-Configure. properties* file from <*AdeptiaSuiteInstallFolder>/ServerKernel/etc* folder and change the value highlighted in figure below:

### **BACKEND DATABASE CONNECTION POOL**

Following property can be configured to control the size of backend database connection pool. It is set to 50 but can be increased if Log connections are not available.

To change connection pool size of backend, edit the *Server-Configure-Properties* file and change the value highlighted in figure below:

| <pre><category name="Systems"></category></pre>                                                         |
|----------------------------------------------------------------------------------------------------|
| <group hide="true" name="Database Configuration"></group>                                               |
| <pre><property comment="JDO Database Driver Url" dynamic="no" name="abpm.jdo.driver"></property></pre>  |
| Property comment="JDO Database Connection Url" dynamic="no" name="abpm.jdo.url">                        |
| jdbc:hsqldb:hsql://127.0.0.1:2476                                                                       |
| <pre><property comment="JDO Database UserName" dynamic="no" name="abpm.jdo.username"></property></pre>  |
| <property <="" comment="JDO Database Password" dynamic="no" td=""></property>                           |
| encrypt="y" name="abpm.jdo.password"/>                                                                  |
| <property <="" comment="JDO Mapping File" dynamic="no" td=""></property>                                |
| hide="true" name="abpm.jdo.mapping.file">                                                               |
| mapping.xml                                                                                             |
| <pre><property comment="JDO Database Name" dynamic="no" name="abpm.jdo.database.name"></property></pre> |
| Property comment="JDO Database Engine Name" dynamic="no" name="abpm.jdo.engine.name                     |
| <property< td=""></property<>                                                                           |
| comment="The maximum number of active connections that can be allocated from the                        |
| dynamic="no" name="abpm.jdo.maxActive"> <mark>50</mark>                                                 |
| <property< td=""></property<>                                                                           |
| comment="The maximum number of connections that can remain idle in the pool, wi                         |
| dynamic="no" name="abpm.jdo.maxIdle">10                                                                 |

# **CONFIGURE LOGGING LEVEL**

To achieve higher concurrency following logging levels should be set to ERROR.

- log4j.rootLogger
- log4j.logger.Event
- log4j.logger.com.mchange

To configure these properties:

- 1. Login as *admin* user, go to *Administer* tab.
- 2. Go to Setup and then click Application Settings
- 3. Expand System and then Logging.

| Property Name           | log4j.rootLogger                                         |   |
|-------------------------|----------------------------------------------------------|---|
| Value                   | ERROR,console.jdbc                                       |   |
| Description             | System and ProcessFlow Logging Level                     |   |
| Note :- To activate thi | s property after any change, you need to Restart Server. |   |
| Property Name           | log4j.logger.Event                                       |   |
| Value                   | ERROR                                                    | ] |
| Description             | Events Logging Level                                     |   |
| Note :- To activate thi | s property after any change, you need to Restart Server. |   |
| Property Name           | log4j.logger.com.mchange                                 |   |
| Value                   | ERROR                                                    |   |
| Description             | c3p0 Logging Level                                       |   |
| Note :- To activate thi | s property after any change, you need to Restart Server. |   |

- 4. Change the values of the properties as shown above.
- 5. Save the configuration and restart Kernel and WebRunner.

### **PROCESS FLOW SETTINGS**

- To reduce the log generation Keep Log level for process flow as "Error"
- To make sure that the disc space is not filled up, use "Delete on success" option for repository cleanup.
- To delete the activities logs to keep Activities Logging Retention as "Delete on Success". This will further reduce the amount of log generated.

You can configure this as follows:

On the *Process Flow Manage* page, select the radio button adjacent to process flow and click *Edit* link (see Figure 1).

| Process Flow: JH_SCHWACKE_AS24CSV       |                        |  |  |
|-----------------------------------------|------------------------|--|--|
| <ul> <li>Standard Properties</li> </ul> |                        |  |  |
| Name*                                   | JH_SCHWACKE_AS24CSV    |  |  |
| Description *                           | Schwacke to AS24CSV PF |  |  |
| Logging Level *                         | ERROR <b>v</b>         |  |  |
| Repository File Retention *             | DONT DELETE            |  |  |
|                                         | Process Flow Designer  |  |  |
|                                         |                        |  |  |
| Advanced Properties                     |                        |  |  |
| * Mandatory fields.                     |                        |  |  |
|                                         | Save Save As Test      |  |  |

Figure 1: Process Flow Configuration Page

- 2. Select Error from the drop-down list Logging Level.
- 3. Select **Delete on Success** from the drop-down list **Repository File Retention**.

**Note:** This feature is available from Adeptia Suite Version 6.2 onward.

4. Expand the Advanced Properties and select **Delete on Success** from the **Activities Logging Retention** drop-down list. (see Figure 2)

| ۵ | Advanced Properties            |                   |
|---|--------------------------------|-------------------|
|   | Retain Process Variable Xml    |                   |
|   | Recoverable Process Flow       |                   |
|   | Activities Logging Retention * | DELETE ON SUCCESS |
|   | Priority                       | NORMAL            |

Figure 2: Process Flow Advanced Properties

# **PROCESS FLOW DESIGN**

The biggest factor in determining the performance of a process flow in Adeptia is how the flow itself is designed.

- Fewer activities (steps) in the flow result in more in-memory processing which leads to faster performance
- A number of steps in the flow which use Adeptia activities could be combined in a custom plugin for faster response time
- Use database (stored procedures, queries, joins) for in-database processing whenever that option is available rather than extracting large amount of data from the database and processing in Adeptia
- Using Database loader programs for faster loading of bulk data into databases rather than using Adeptia JDBC connectors

### ADDITIONAL TUNING OPTIONS FOR LARGE VOLUME DATA

- Configure larger Kernel Memory
- Use High speed, multi core processors
- Mapping use splitting and Parallel processing in Mapping

To know how to apply splitting, refer to *Using Data Mapper > Splitting Source Data* Section of Adeptia Suite Developer Guide.

- DB lookups use same connection rather than new connection per record
- DB lookups- implement database caching inside Data Mapper
- XML lookups use for better performance compared to DB lookups by pre-fetching database records into XML and then doing XML lookups
- Schema Skip non required field in source schema
- Solution design Split the data and do parallel processing within process
- Maintenance Enable Frequent cleanup of logs & repository

### ADDITIONAL TUNING OPTIONS FOR LARGE NUMBER OF TRANSACTIONS – FASTER RESPONSE TIME

- Configure larger Kernel Memory
- Configure Database connection Pool
- Configure Queue Processor
- Configure Clustering
- Reduce number of discrete steps in flow by using custom plugins.
- Enable JDO Caching
- Set correct logging level
- Optimize TCP settings if you are using Windows OS.

To know how to deploy clustering, refer the *Deploying Clustering* section of Adeptia Suite Developer Guide.

To know how to enable JDO caching, refer the Enabling Caching section of Adeptia Suite Developer Guide.

To know how to set correct logging level, refer the section <u>Configure Logging Level</u>.

If Adeptia Suite is installed on Windows operating system, then you should also optimize TCP settings to avoid port exhaustion. For detailed steps, refer <a href="http://msdn.microsoft.com/en-us/library/aa560610(v=bts.20">http://msdn.microsoft.com/en-us/library/aa560610(v=bts.20</a>).

### TO HANDLE HIGH NUMBER OF CONCURRENT USER AND HIGH VOLUME OF WEB SERVICE CALL

To handle high number of concurrent user and high volume of Web Service call, you need to increase jetty thread count.

Step to increase the jetty thread count:

- 1. Go to <Adeptia installation folder>/ServerKernel/etc/jetty
- 2. Open jetty.xml file. (See figure below)

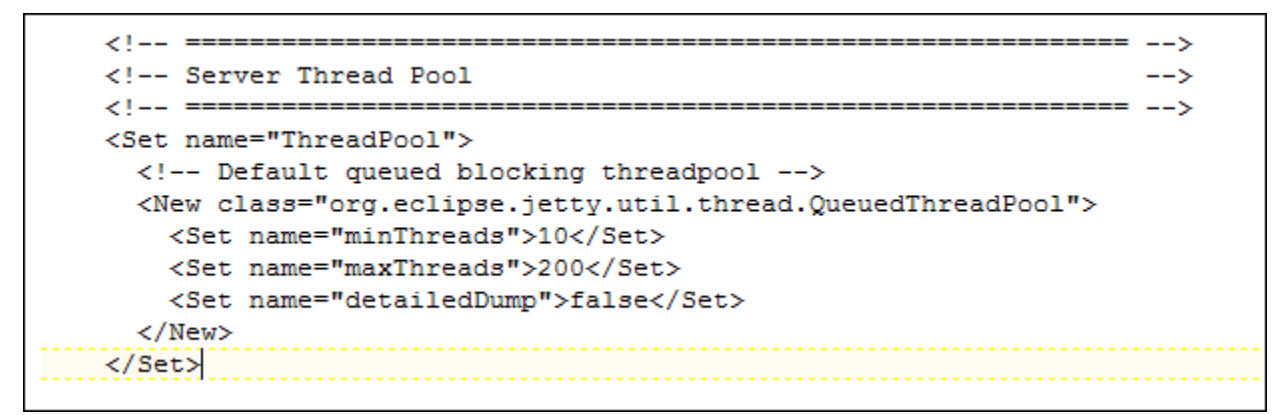

Figure 3: Edit jetty.xml

- 3. Increase the value of *maxThreads* as per your requirement.
- 4. Save this file.
- 5. Restart the Kernel and WebRunner.

### **BEST PRACTICES**

- If Data Mapper needs to process large file (more than 50 MB), then always use splitting inside Data Mapper activity. You can enable splitting in Advanced Properties of Data Mapper activity and set Splitter/Merger x-path inside Data Mapper Applet. For more details on how to apply splitting in Data Mapper, please refer to Adeptia User manual.
- Always try to implement database caching inside Data Mapper. This can be achieved by making a DBQuery at Root node, storing the results in global variable and then for each record in input, using the global variable value to get the results from database. It would reduce the number of database interactions, probably one for whole Data Mapping and hence optimizing the performance of Data Mapper.
- There may be a need to increase the Operating System configuration for maximum allowed open file handles. Please check the help for your OS to see how to increase this parameter.
- If large number of concurrent process flows are executing in Adeptia Server, then make sure that number of concurrent connections to backend and log database are set to appropriate values. You can configure this in etc/server-configure.properties file.

Here are the properties that needs to be modified:

abpm.jdo.maxActive (for backend database) abpm.logdb.pool.maxActive (for log database)

You need to re-start Adeptia Services after changing these properties

 Running large number of concurrent process flows require more memory to be assigned to Adeptia Kernel. You need to assign sufficient memory to Adeptia Kernel so that it can execute the process flows without any hassle. To configure memory assigned to Adeptia Kernel, you need to change following in etc/launcher.properties file:

```
#Kernel JVM parameters
KN:JVM: -Xms512M -Xmx1024M -Xrs -XX:PermSize=64M -XX:MaxPermSize=128M
-Xms represents initial memory assigned to Adeptia Kernel at start up
-Xmx represents the maximum memory that can be assigned to Adeptia Kernel
(if available)
```

You need to re-start Adeptia Services after making this change.

- To reduce logging on LIVE systems, all the process flows shall be deployed with "ERROR" logging level.
- The number of objects and processes within the backend database governs the performance of the user interface.

Therefore, when the backend database becomes large, you may need to increase the memory setting to this database:

- 1. Administer > Setup > Application Settings > Update System Properties> Embedded Database Settings.
- 2. Increase the abpm.embedded.indigo.memory value.

as well as the Adeptia WebRunner within etc/launcher.properties file:

#Webrunner JVM parameters

WB:JVM: -Xms128M -Xmx512M -Xrs -XX:PermSize=64M -XX:MaxPermSize=128M

- To reduce the number of repositories inside Adeptia Server, all the process flows shall be deployed with Repository File Retention as "DELETE ON SUCCESS".
- Inside Adeptia Server, data and log clean up should be enabled and properly configured. The retain time (number of days for which data and logs would be retained) shall be properly configured according to the requirement. Please note that data clean up means cleaning of repository files only.
- For data clean up, retain time (in days) can be configured through Adeptia GUI at Administer > Configure > Application Settings > Update System Properties. Path to the property is: Maintenance/ Data Cleanup Properties. The name of the property is "abpm.appmanagement.retainTime".
- For log clean up, retain time (in days) for different tables can be configured through etc/ logcleanup.properties file. Default value for retain time (in days) is 14.

# **TABLE OF FIGURES**

| Figure 1: Process Flow Configuration Page  | 13 |
|--------------------------------------------|----|
| Figure 2: Process Flow Advanced Properties | 14 |
| Figure 3: Edit ietty.xml                   | 18 |
|                                            | -  |